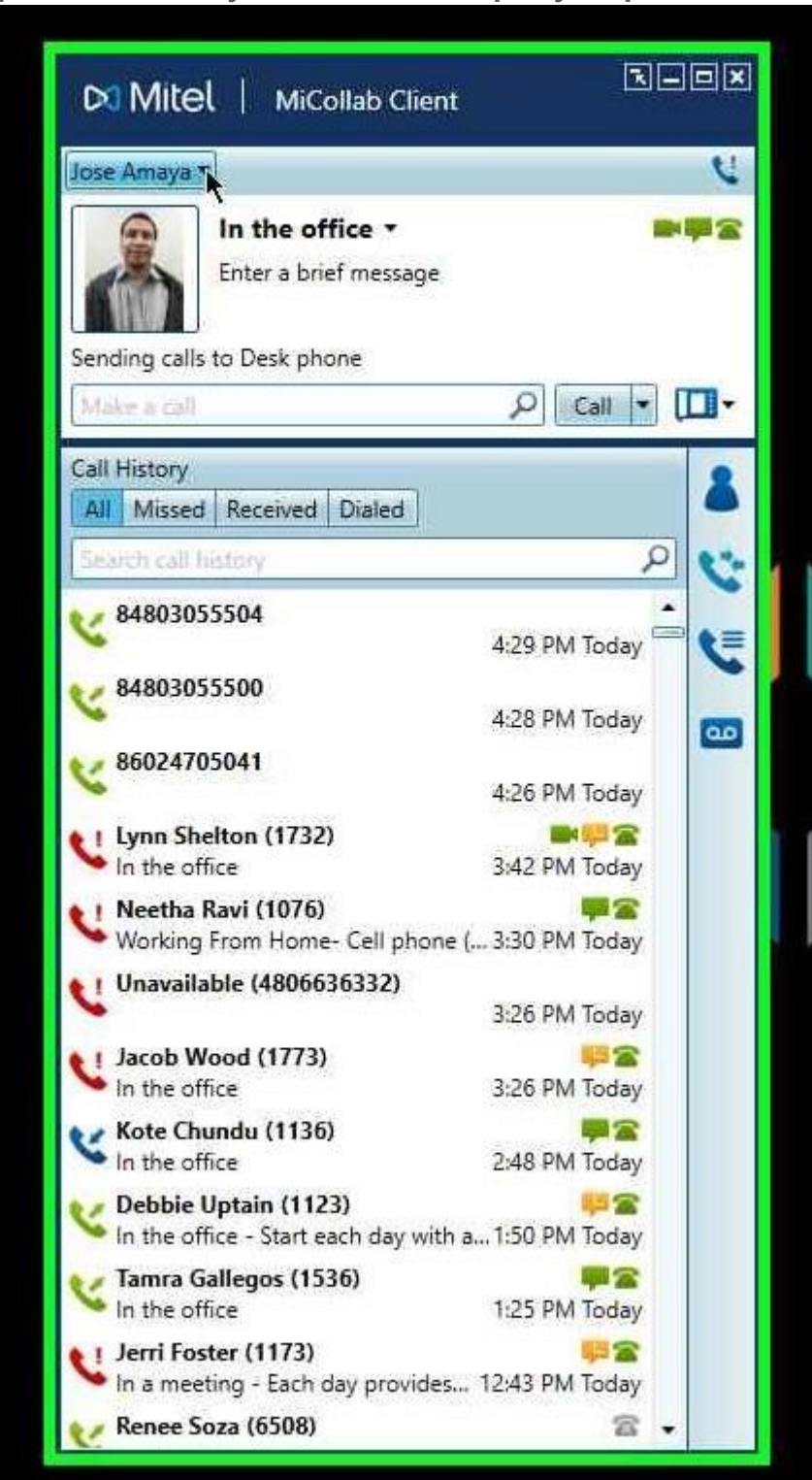

Step 1: Left Click on your name at the top of your photo

## Step 2: Left click on Manage Statuses

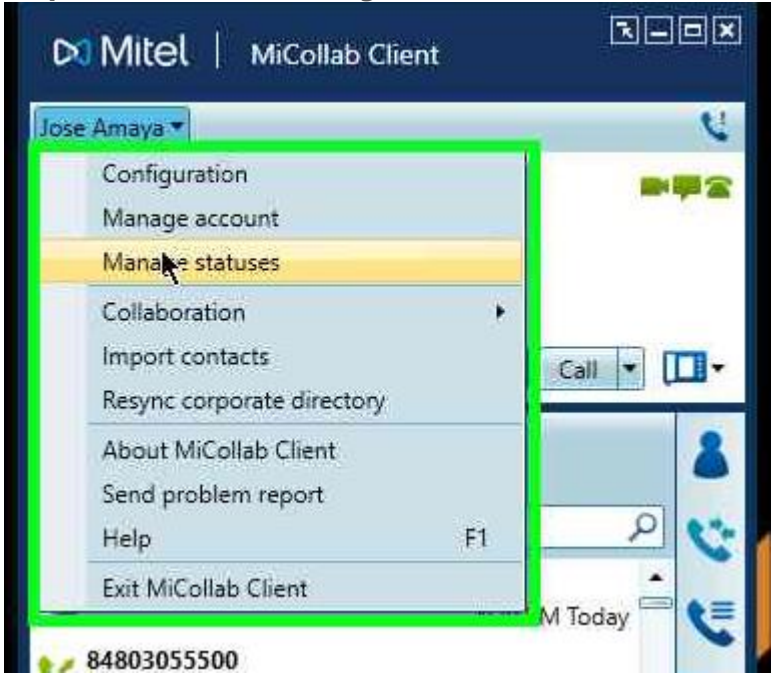

## Step 3: Change the "Send my calls to" drop down to cell and click save

| Lunch                         | In the office                                          |                                                                                   |   |  |  |
|-------------------------------|--------------------------------------------------------|-----------------------------------------------------------------------------------|---|--|--|
| In the office<br>In a meeting | Enter a default message for this status                |                                                                                   |   |  |  |
| Do not disturb                | Make my calls from:                                    | Desk phone (1659)                                                                 | - |  |  |
| Gone for the day              | Send my calls to:<br>Video calls:<br>Instant Messages: | Desk phone (1659)<br>Voice Mail (7000)<br>Desk phone (1659)<br>Cell (96023213081) |   |  |  |
| New Delete                    | More Options •                                         | 100                                                                               |   |  |  |

If your cell number is not listed go back to step 2 and click manage account then click the plus sign to add your cell number.

| Phone | + 🖊 📋 🌣     |             |         |  |
|-------|-------------|-------------|---------|--|
| Туре  | Description | Number      | Publish |  |
|       | Desk phone  | 1659        |         |  |
| 2     | Cell        | 96023213081 |         |  |
| 2     | test        | 1730        |         |  |
|       |             |             |         |  |